## Turn Off/On EUI Per School (per User)

- Start Page > Setup > System > Security > Groups > Select a Group not being used > Rename to Enhanced User Interface – 49 (which ever original Group Number) or Add New Group
- Only select the Enable Enhanced User Interface checkbox > Submit
  - Default Access Level → No Access
  - Can Modify Schedules → No, not at all
  - Report Queue Priority → 90 Lowest

| Option                         | Value                        |
|--------------------------------|------------------------------|
| Group Number                   | 49                           |
| Group Name                     | Enhanced User Interface - 49 |
| Default Access Level           | No Access 🗸                  |
| Page Level Permissions         | Overridden Page Permissions  |
| Enable Enhanced User Interface |                              |
| Can Modify Schedules           | No, not at all               |
| PowerScheduler Access          |                              |
| Language Translator/Customizer |                              |
| Report Queue Priority          | 90 Lowest 💙                  |

• Start Page > Setup > System > Security > Roles Administration > User Access

| Module      | Description                      |
|-------------|----------------------------------|
| Schoolnet   | View and edit Schoolnet roles.   |
| Co-Teaching | View and edit Co-Teaching roles. |
| User Access | View and edit User Access roles. |

 Create a new Role > Label the same name as Group, verify only Enabled is check, and match Security Group > Submit

| Name                                    |               | Enhanced User Interface - 4 *      |
|-----------------------------------------|---------------|------------------------------------|
| Description                             | Match Role to | Approximately 1024 characters left |
| Enabled                                 | Group         |                                    |
| PowerTeacher Pro Read Only Admin Access | Cloup         |                                    |
| Manage Locked Reporting Terms           |               |                                    |
| Security group assigned to the role     |               | Enhanced User Interface - 49       |
| Document Attachment Categories          |               | 2                                  |
| Indicates a Naviance Counselor role     |               |                                    |

 Start Page > Select Staff member > Security Settings > Admin Access and Roles > Select School to edit

| School     | Roles (Group Name) | Action |
|------------|--------------------|--------|
| Elementary |                    | 8//-   |

Select Use All Roles > Select original Group (*make sure it's tied to a Role*) and select new Role > Enhanced User Interface – 49 > OK > Submit

| Edit User Access Roles ×                                                                                |
|----------------------------------------------------------------------------------------------------|
| <ul> <li>Use Default Group</li> <li>Use All Roles</li> <li>Use Roles Without Security Groups</li> </ul> |
| District Administrator (ADMINISTRATOR)                                                                  |
|                                                                                                    |
| Enhanced User Interface - 49 (Enhanced User Interface - 49)                                             |
| Cancel OK                                                                                               |